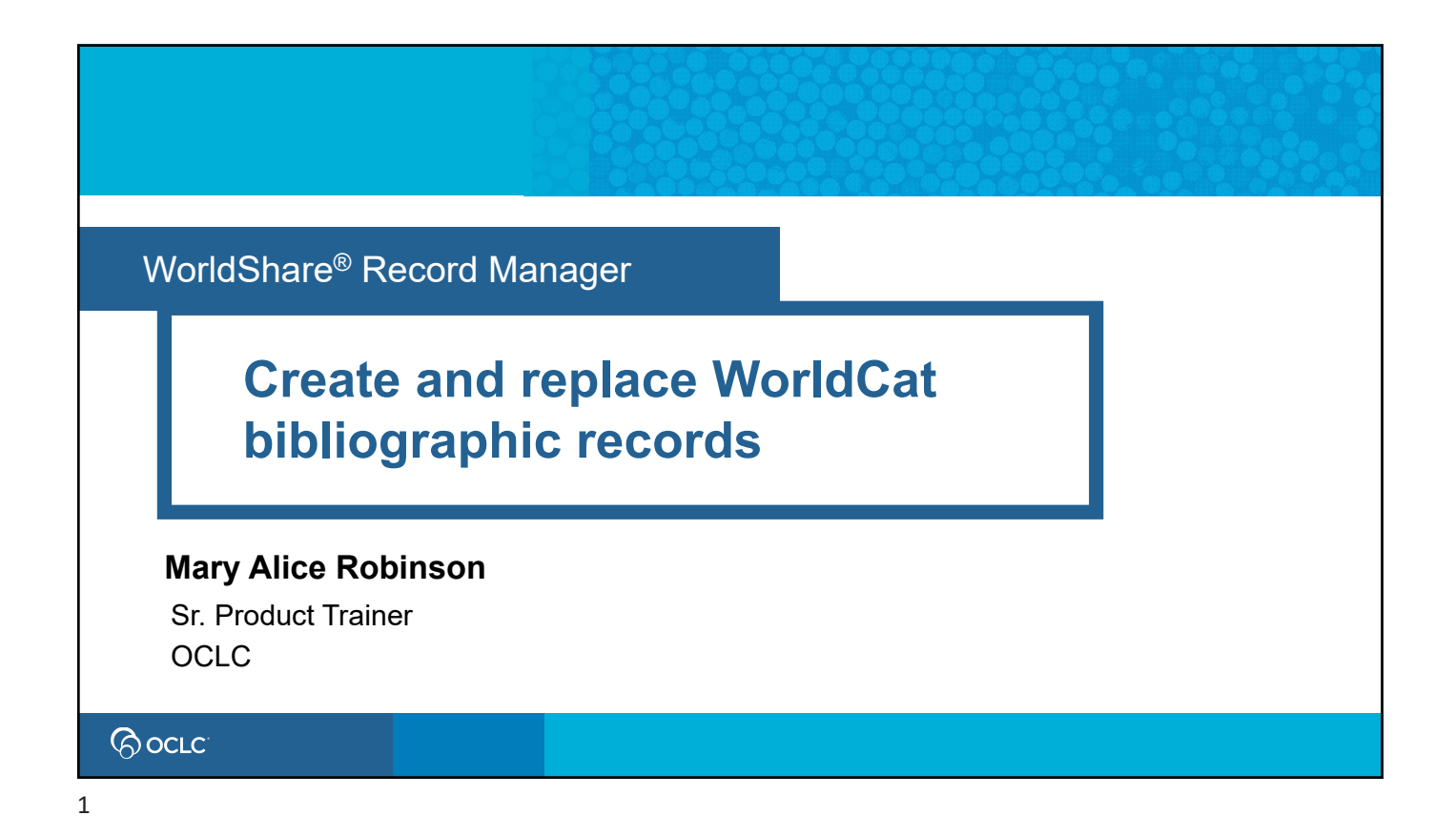

# Learning objectives

- Create new WorldCat bibliographic record
- Use Advanced Actions for editing
- Upgrade WorldCat bibliographic records
- Replace WorldCat records

### 

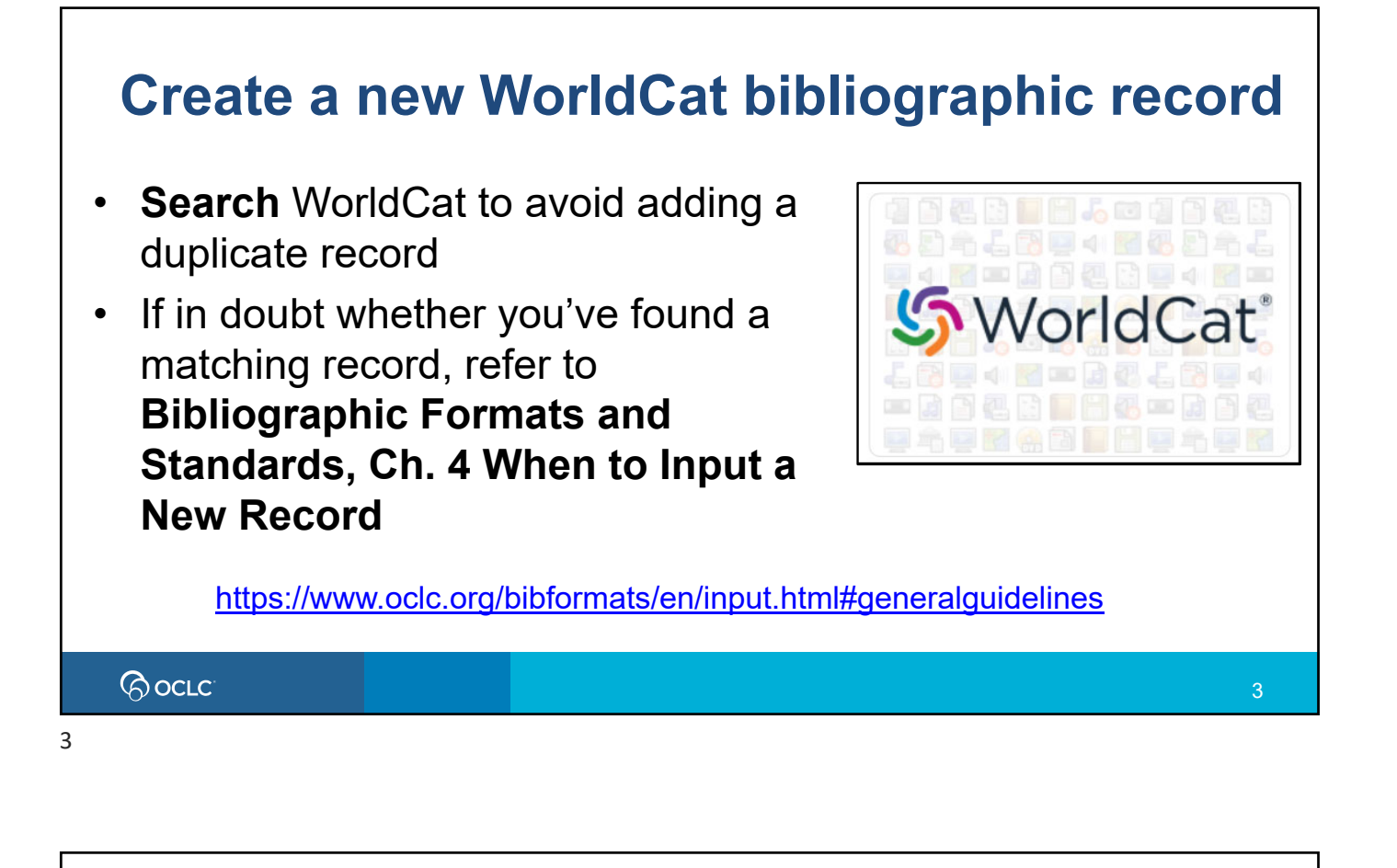

### Create new WorldCat bibliographic record

- If no matching record exists in WorldCat, create a new record according to current cataloging practices, e.g., *Resource Description & Access* (RDA).
- Need Cataloging / Metadata subscription and Cataloging Full or Cataloging Admin role in Record Manager
- Refer to Bibliographic Formats and Standards Ch. 2
   Online Cataloging

https://www.oclc.org/bibformats/en/onlinecataloging.html

### 

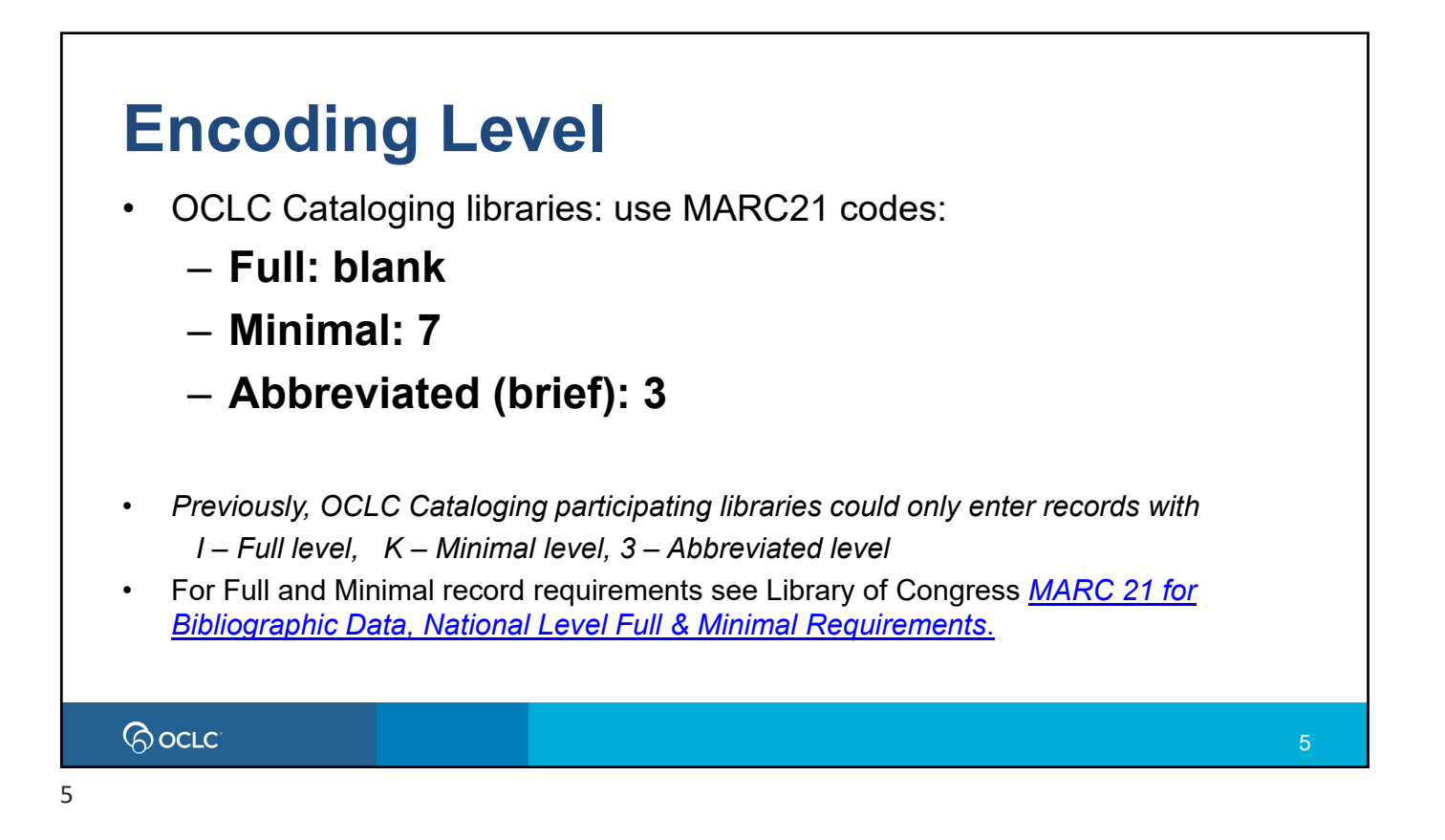

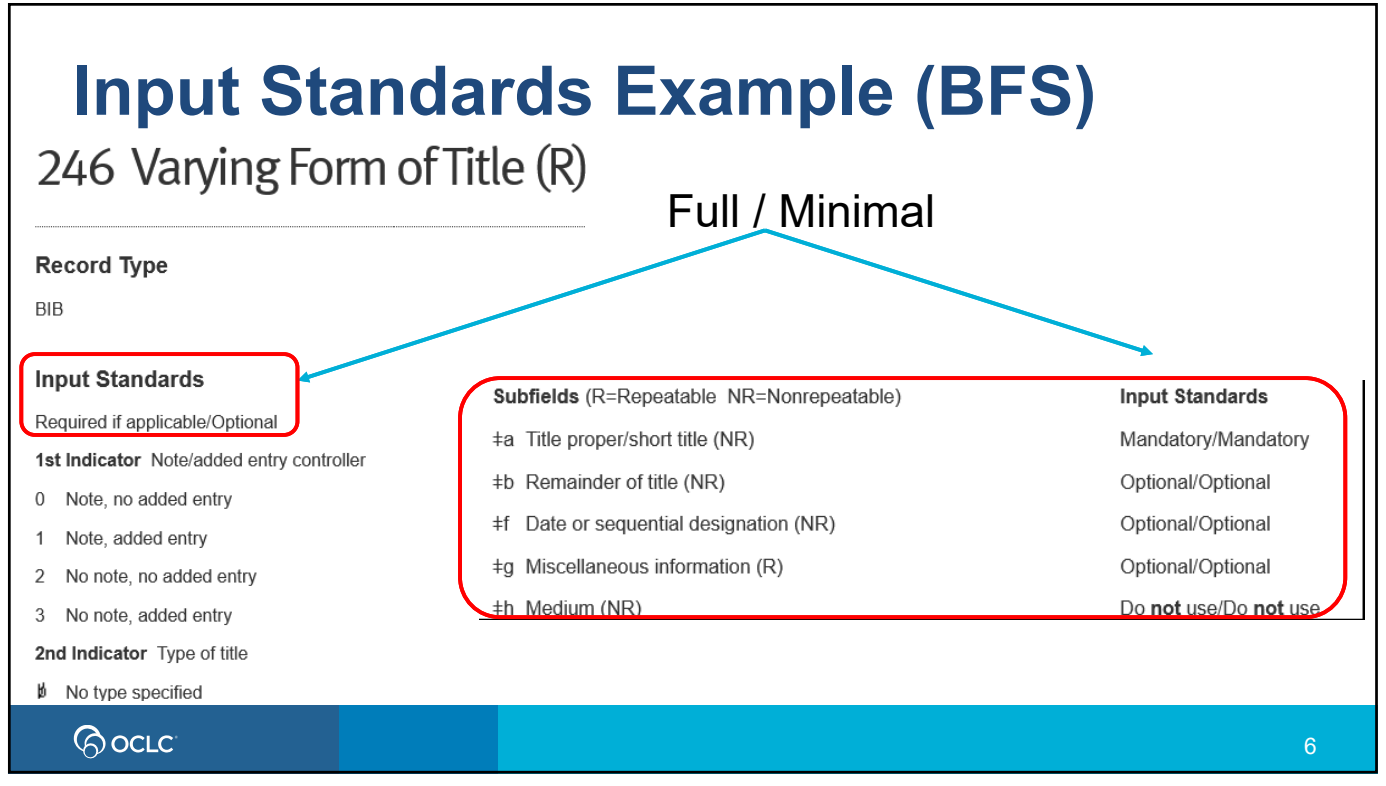

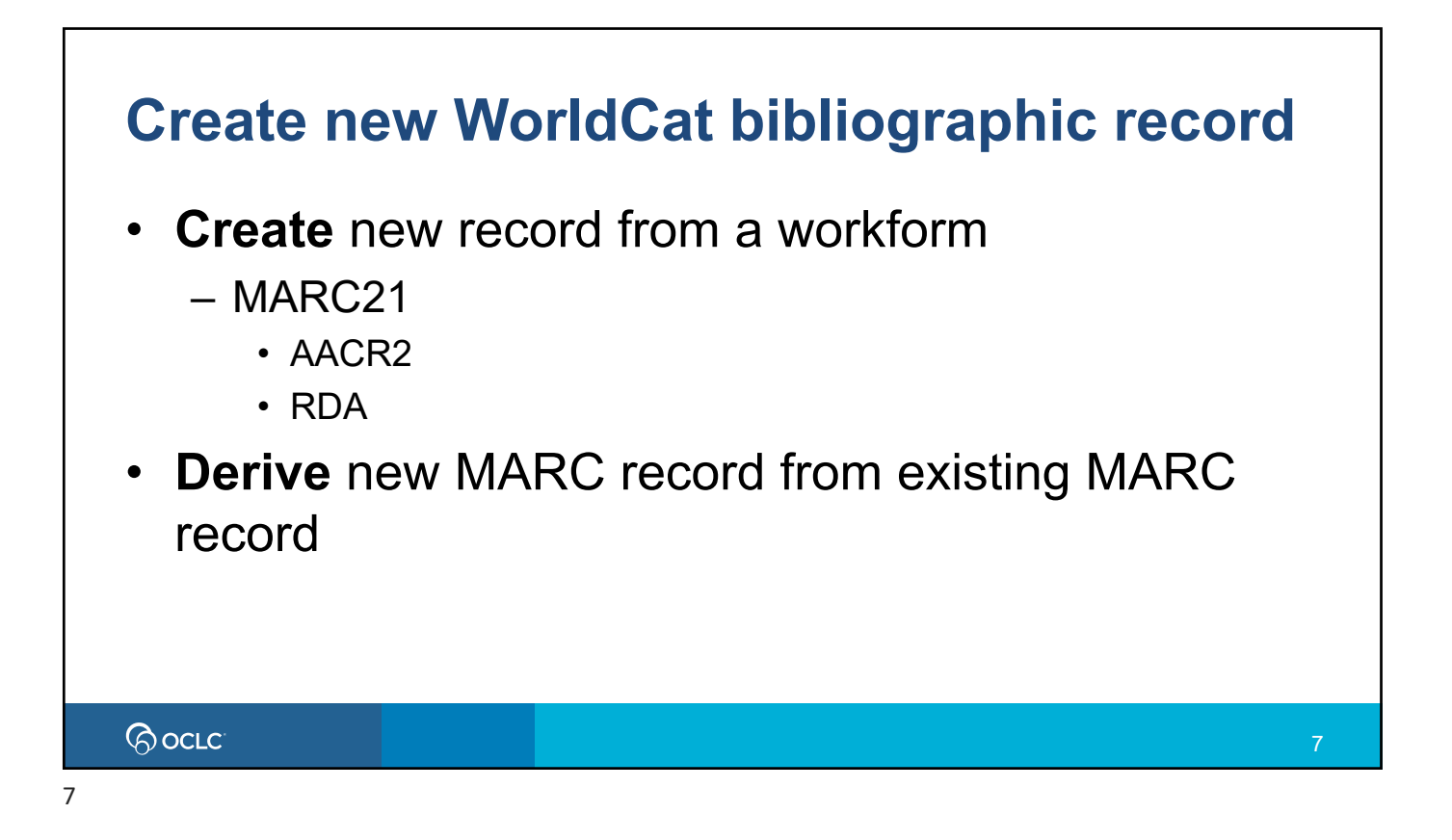

| Set WorldCat Holding<br>Non-WMS libraries                                                                                                    | Set Holding Audience Level<br>WMS libraries                                                                                                    |  |
|----------------------------------------------------------------------------------------------------|----------------------------------------------------------------------------------------------------|--|
| Record  Advanced Action Save  Set Holding Data ModelCat Holding                                                                                | Record        Advanced Action       Save        Set Holding Audience Level and Export         Set Holding Audience Level to            Delete WorldCat Holding            Derive Bibliographic Record |  |
| Save  Add Record to WorldCat Add Record and Set WorldCat Holding Replace WorldCat Record Save and Lock WorldCat Record Save In-Progress Record | Save  Set Holding Audience Level and Export Add Record to WorldCat Add Record and Set Holding Audience Level Replace Bibliographic Record Save and Lock Bibliographic Record Save In-Progress Record  |  |
| (G) OCLC                                                                                                    | 8                                                                                                    |  |

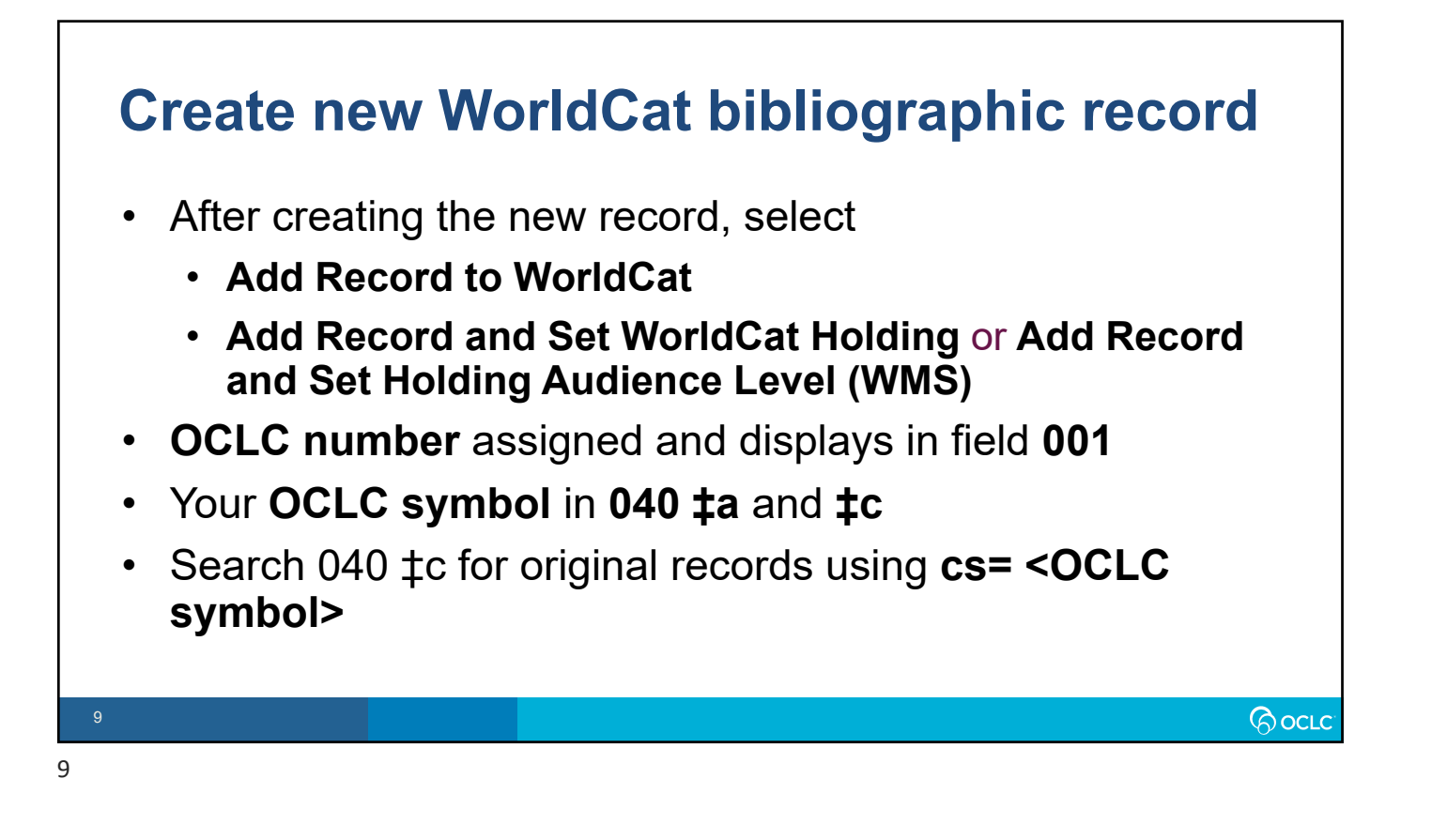

### **Advanced actions**

- Derive electronic record
- Create 830
- Enhance 505
- Generate 043
- Move 508/511 Names to 700

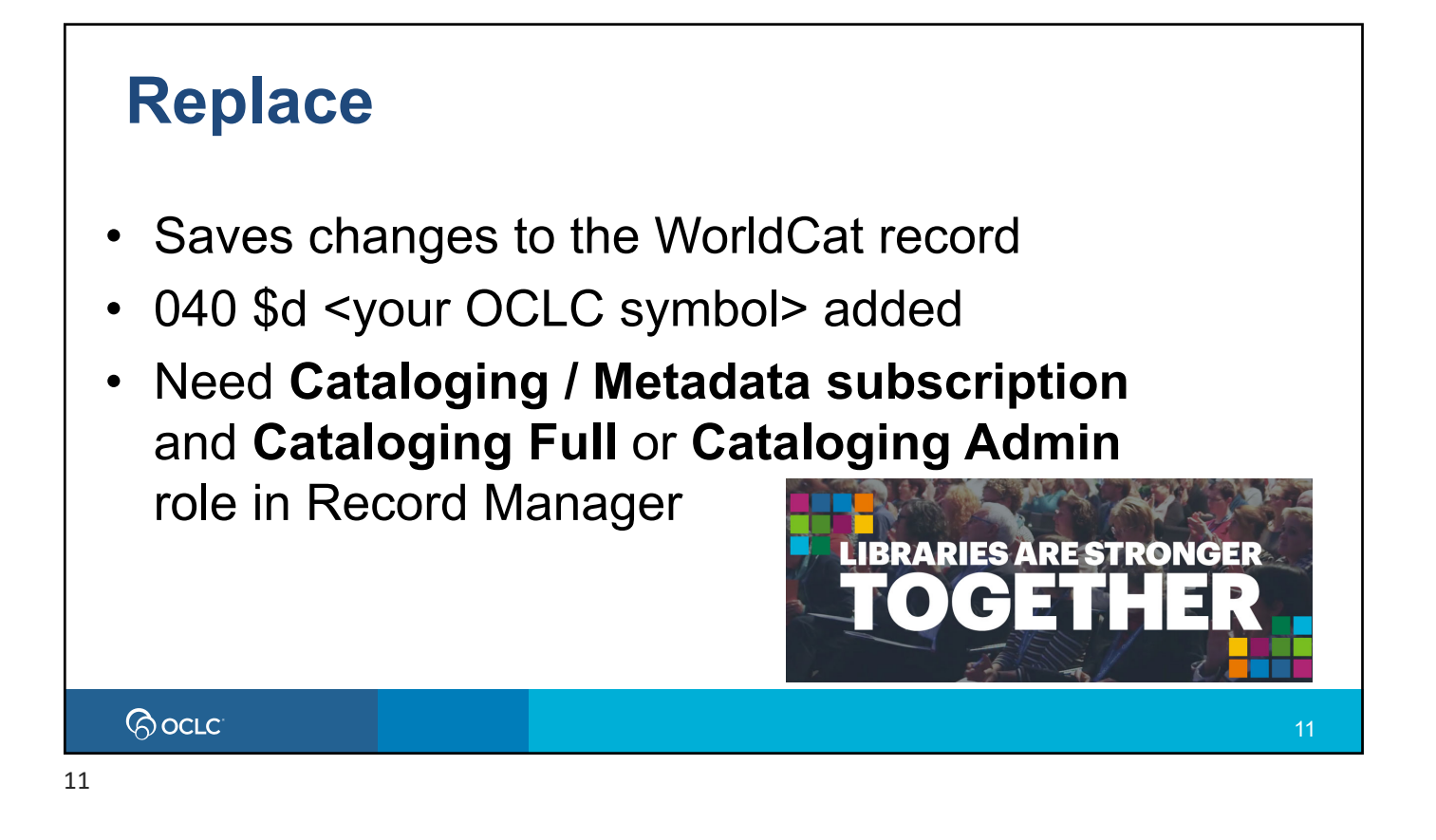

# <section-header><section-header><list-item><list-item><list-item><list-item><list-item><list-item>

# Guidelines for experts https://help.oclc.org/WorldCat/Metadata\_Quality/Expert\_community/Guidelines\_for\_experts Bibliographic Formats and Standards, Chapter 5 https://www.oclc.org/bibformats/en/quality.html See also: • AskQC https://help.oclc.org/WorldCat/Metadata\_Quality/AskQC

13

## **Best practices for Replace**

- First, do no harm
  - NEVER remove correct and accurate information
  - NEVER change the basic nature of a WorldCat record
  - AVOID including local data
  - Be cautious about changing records with a different language of cataloging (identified in field 040 subfield ±b)
- If in doubt, DON'T
  - Consider intent of inputting library cataloger's judgement
  - Consider data in context of whole record
  - Behave responsibly Replace adds 040 \$d <your OCLC symbol>

GOCLC

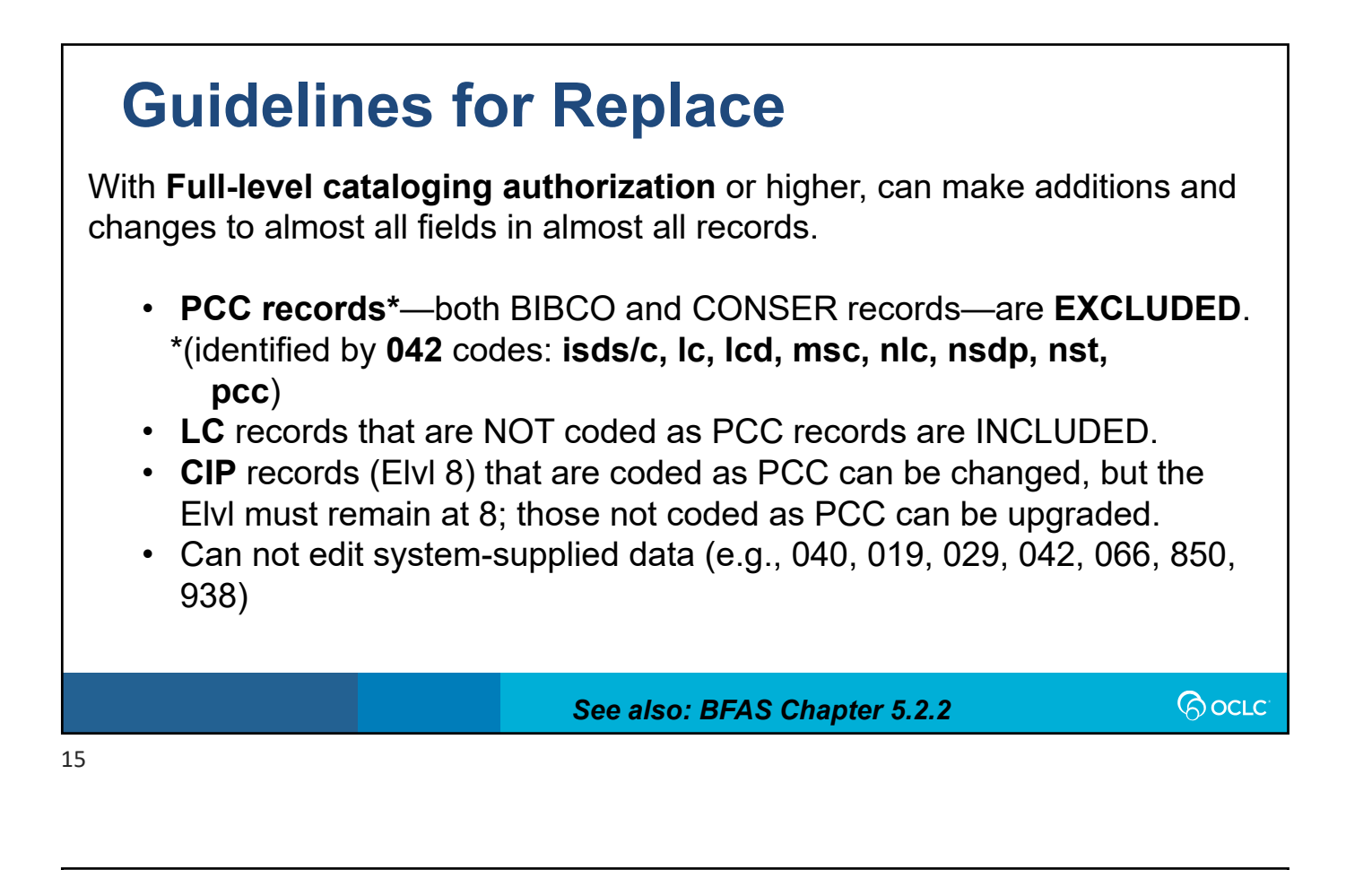

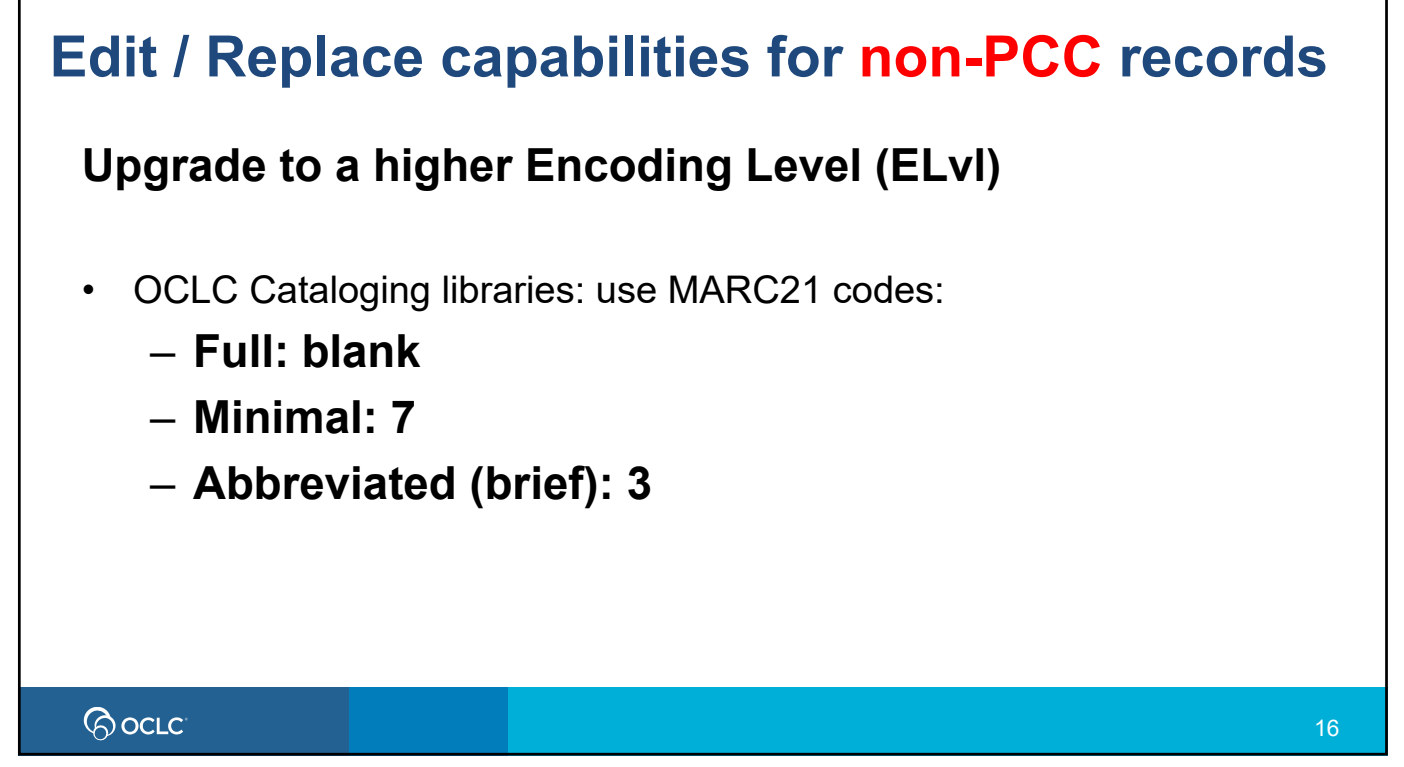

### Edit / Replace capabilities for non-PCC records

**Upgrade** minimal-level records to **full-level records** or upgrade **abbreviated** records to **minimal-level** or **full-level records**.

|                                             | Encoding<br>Level | Definition                                  | Action                                 | Edit Encoding<br>Level to |
|---------------------------------------------|-------------------|---------------------------------------------|----------------------------------------|---------------------------|
| 4 with<br>042 pcc<br>is<br>already<br>Full. | I.                | Full level input by OCLC participants       | Edit as needed                         | blank                     |
|                                             | J                 | Deleted record                              | Upgrade to minimal level or full level | 7 or blank                |
|                                             | К                 | Minimal level input by OCLC participants    | Upgrade to full level                  | blank                     |
|                                             | М                 | Added from a batch process                  | Upgrade to full level                  | blank                     |
|                                             | blank             | Full level                                  | Edit as needed                         | blank                     |
|                                             | 1                 | Full level, material not examined           | Upgrade to full level                  | blank                     |
|                                             | 2                 | Less-than-full level, material not examined | Upgrade to minimal level or full level | 7 or blank                |
|                                             | 3                 | Abbreviated level                           | Upgrade to minimal level or full level | 7 or blank                |
|                                             | 4                 | Core level                                  | Upgrade to full level                  | blank                     |
|                                             | 5                 | Partial (preliminary) level                 | Upgrade to minimal level or full level | 7 or blank                |
|                                             | 7                 | Minimal level                               | Upgrade to full level                  | blank                     |
|                                             | 8                 | Pre-publication / CIP records               | Can not upgrade / change ELvI if PCC   | N/A                       |
| ଚ                                           | OCLC              |                                             |                                        |                           |

17

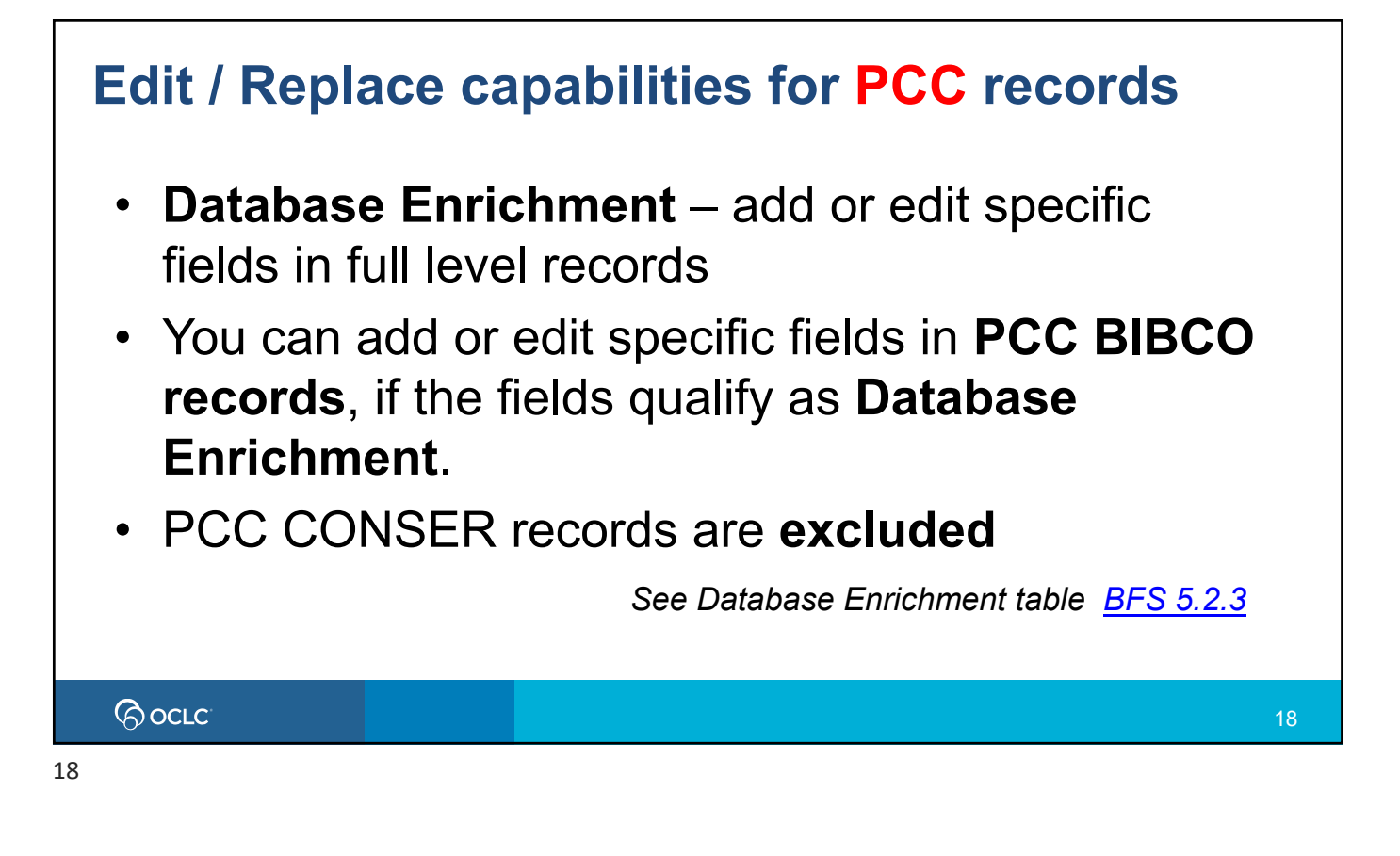

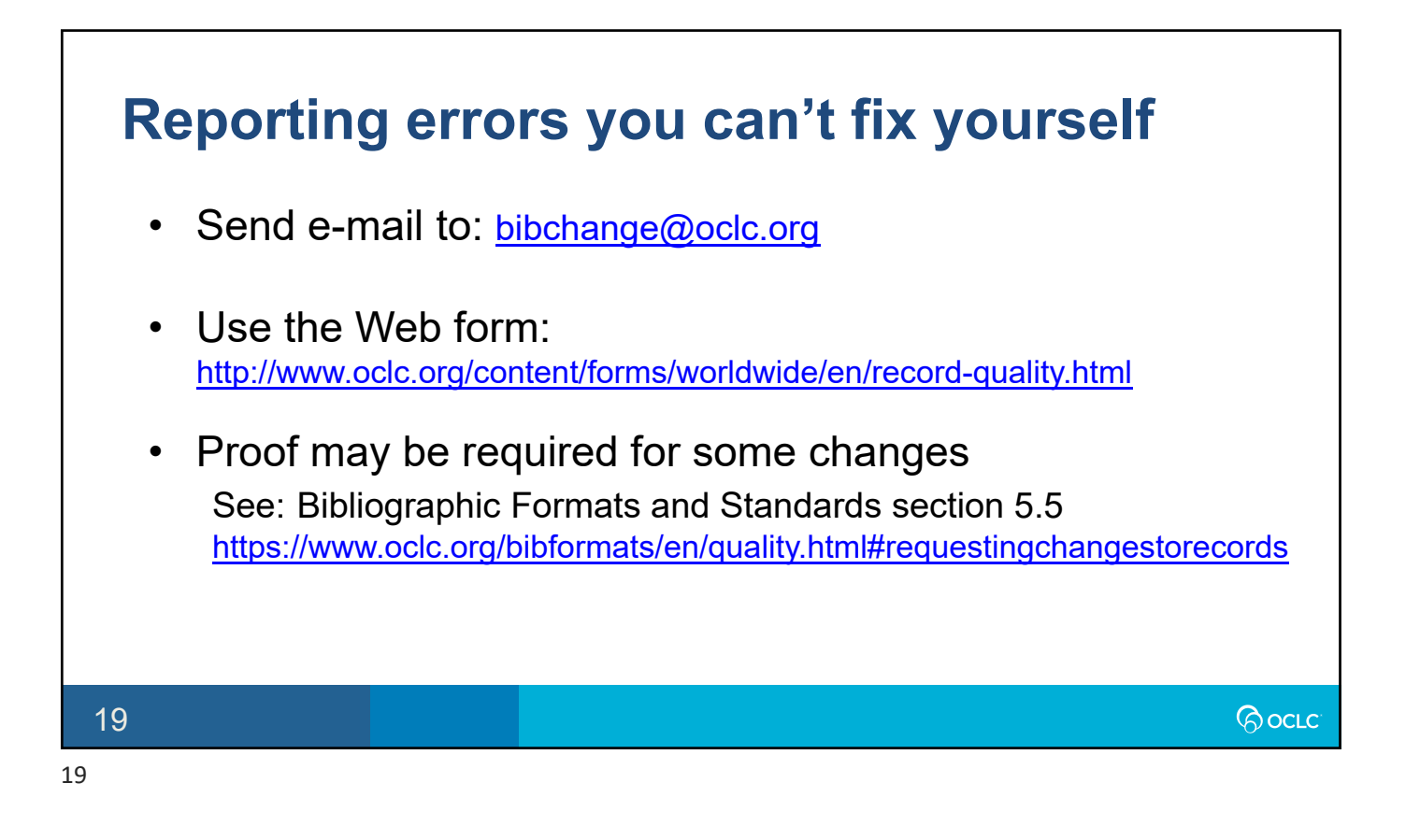

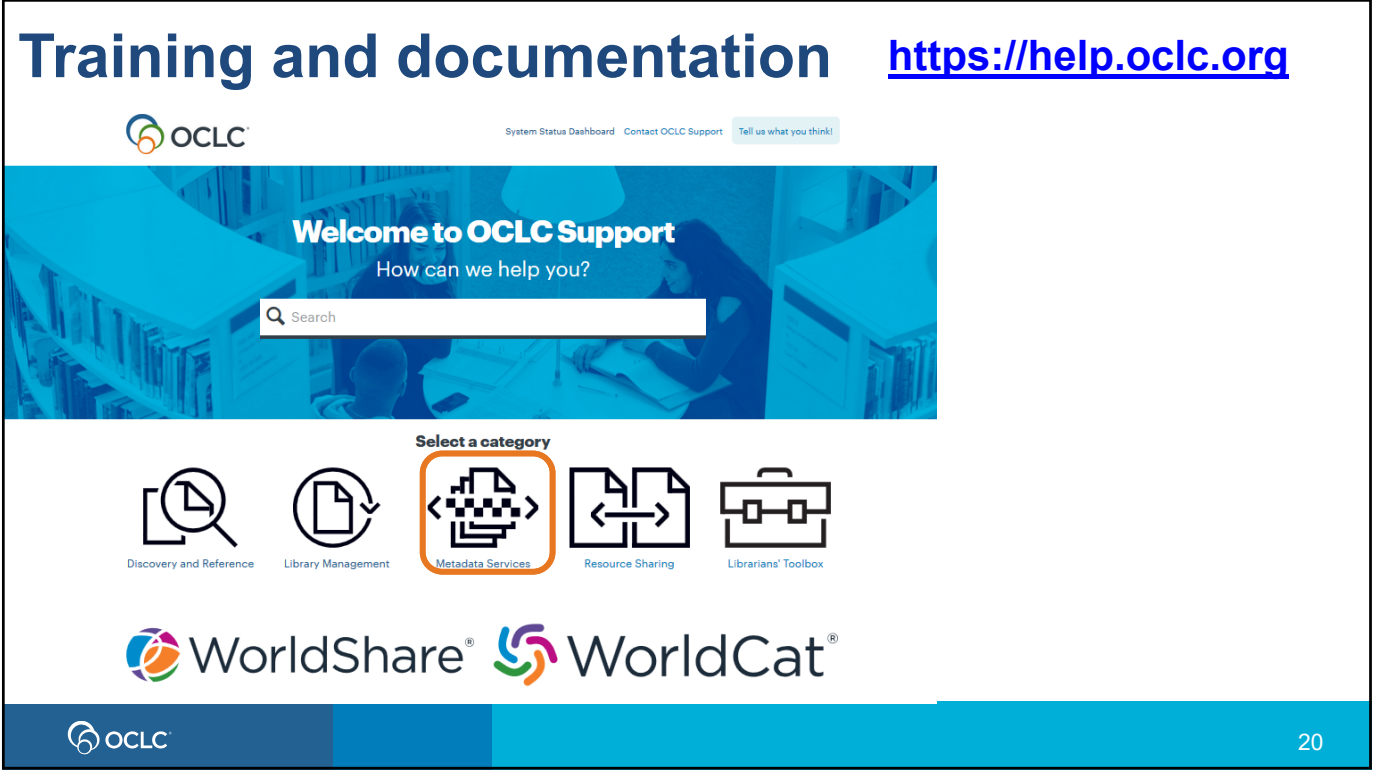

| Questions?                                             | https://help.oclc.org                       | L                                                                                              |                                                                                 |
|--------------------------------------------------------|---------------------------------------------|------------------------------------------------------------------------------------------------|---------------------------------------------------------------------------------|
| 6 OCLC                                                 | System Status Dashboar Contact OCLC Support |                                                                                                |                                                                                 |
|                                                        |                                             | https://ac.lc/suppor                                                                           | +                                                                               |
| Welcome to O                                           | CLC Support OCLC support re                 | egions                                                                                         | <u> </u>                                                                        |
| How can we                                             | help you?                                   | Location                                                                                       | Contact information                                                             |
| Q Search                                               | Asia Pacific                                | OCLC Asia Pacific<br>6565 Krigour Place<br>Dublin, Ohio 43017<br>US                            | O: +1-614-764-6009<br><u>Send an email</u>                                      |
|                                                        | Australia and New Zealand                   | OCLC Support – Australia and New Zealand<br>Level 8, 310 King Street<br>Melboure 3000 Victoria | Submit/View requests<br>T: 1300 260 795 (local call w<br>O: +61 (0) 3 9929 0800 |
| Select a ca                                            | © Support availability                      | © Support availability AU Second                                                               |                                                                                 |
| Discovery and Reference Library Management Metadata Se | Prvices Resource Sharing                    | CCLC Support–United States T.1:40<br>6353 Kilgory Flace Grand<br>Deblin Chin4 States Grand     | Subra Course con<br>0-848-5800 (toll free in USA and<br>a)<br>514-793-8682      |
|                                                        |                                             | Senal                                                                                          | ian email<br>nit/View requests                                                  |
|                                                        |                                             |                                                                                                |                                                                                 |
| 21                                                     |                                             |                                                                                                |                                                                                 |

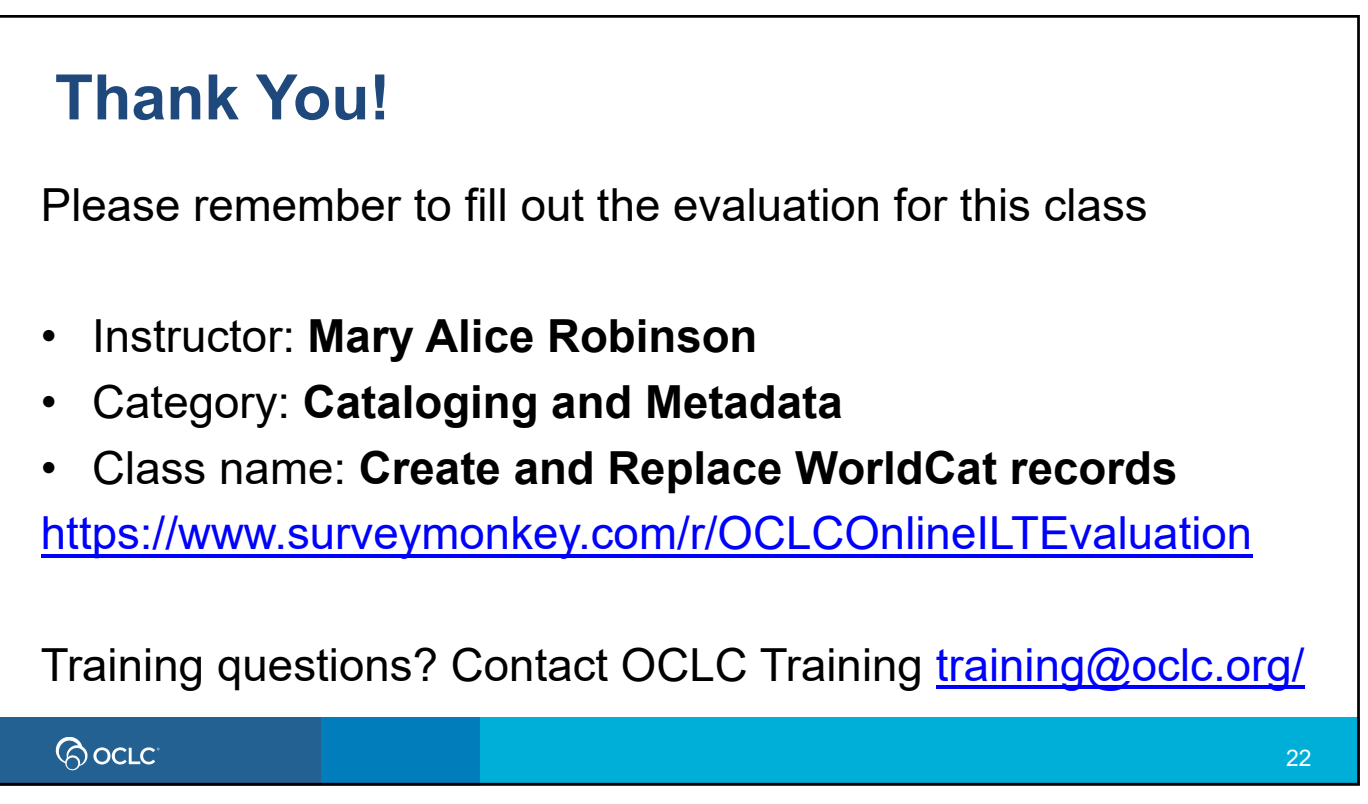